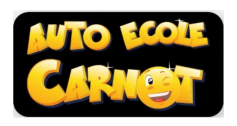

## TUTO ajouter un document dans SAROOL

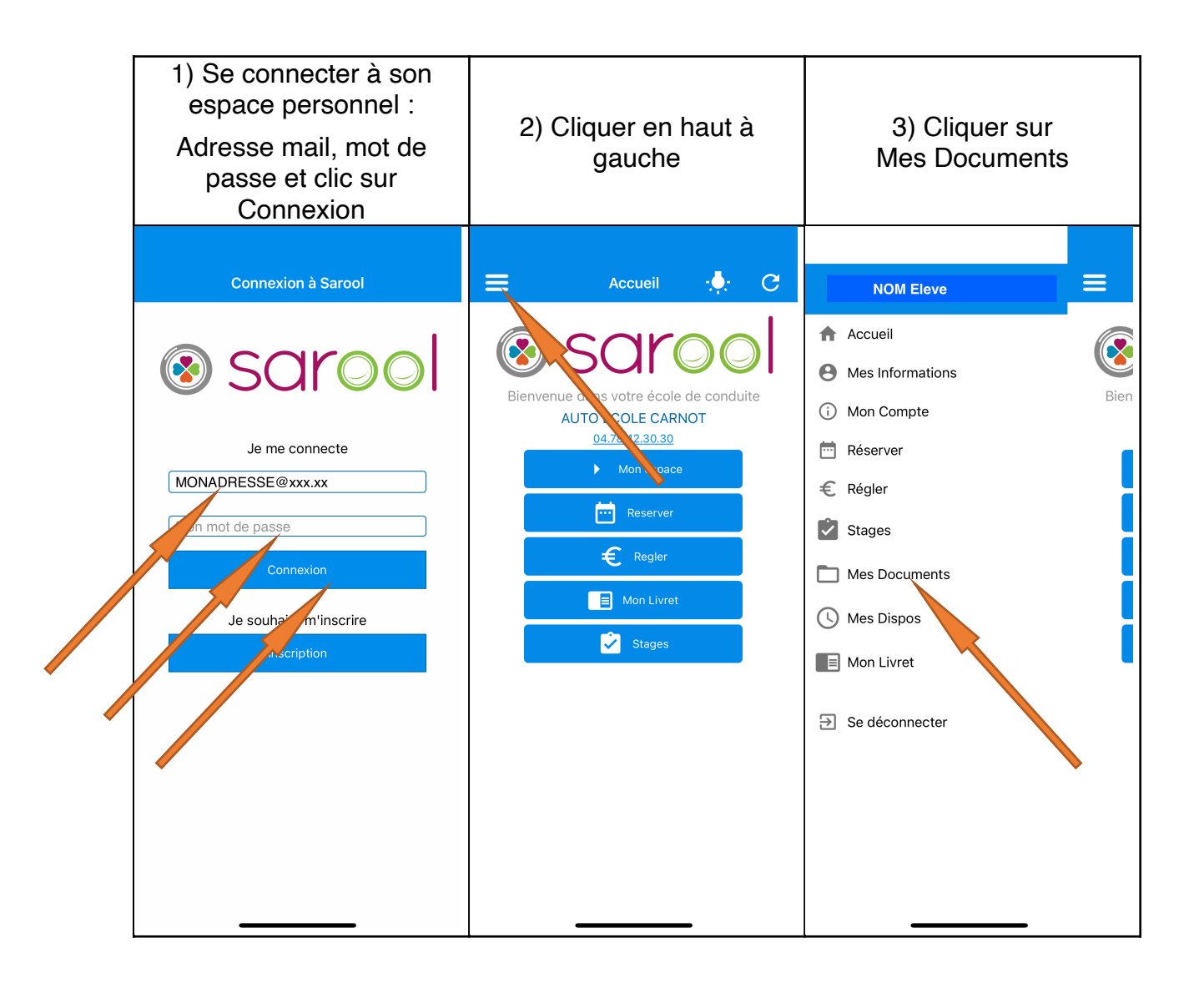

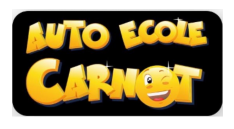

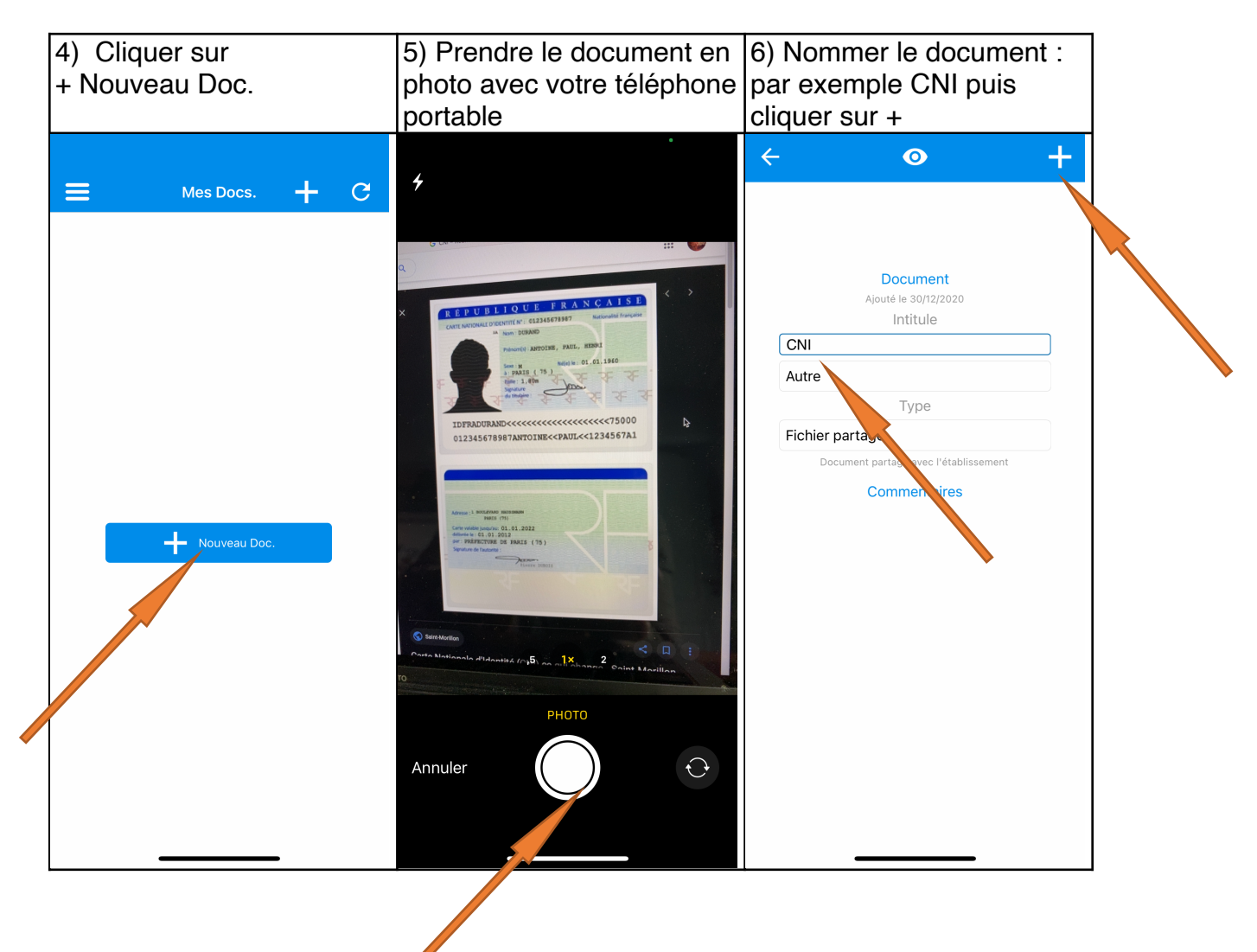

| 7) Votre document est<br>enregistré |                          |   |   |
|-------------------------------------|--------------------------|---|---|
| e negi                              |                          |   |   |
| ≡                                   | Mes Docs.                | + | G |
|                                     | <b>CNI</b><br>30/12/2020 |   |   |
|                                     |                          |   |   |
|                                     |                          |   |   |
|                                     |                          |   |   |
|                                     |                          |   |   |